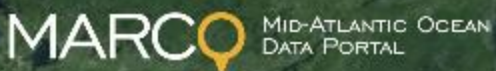

RESOURCES FOR REGIONAL OCEAN PLANNING

# The Mid-Atlantic Ocean Data Portal

A SELF-PACED WALK THROUGH

# **Opening Screen**

Create a free account to get access to additional functionality.

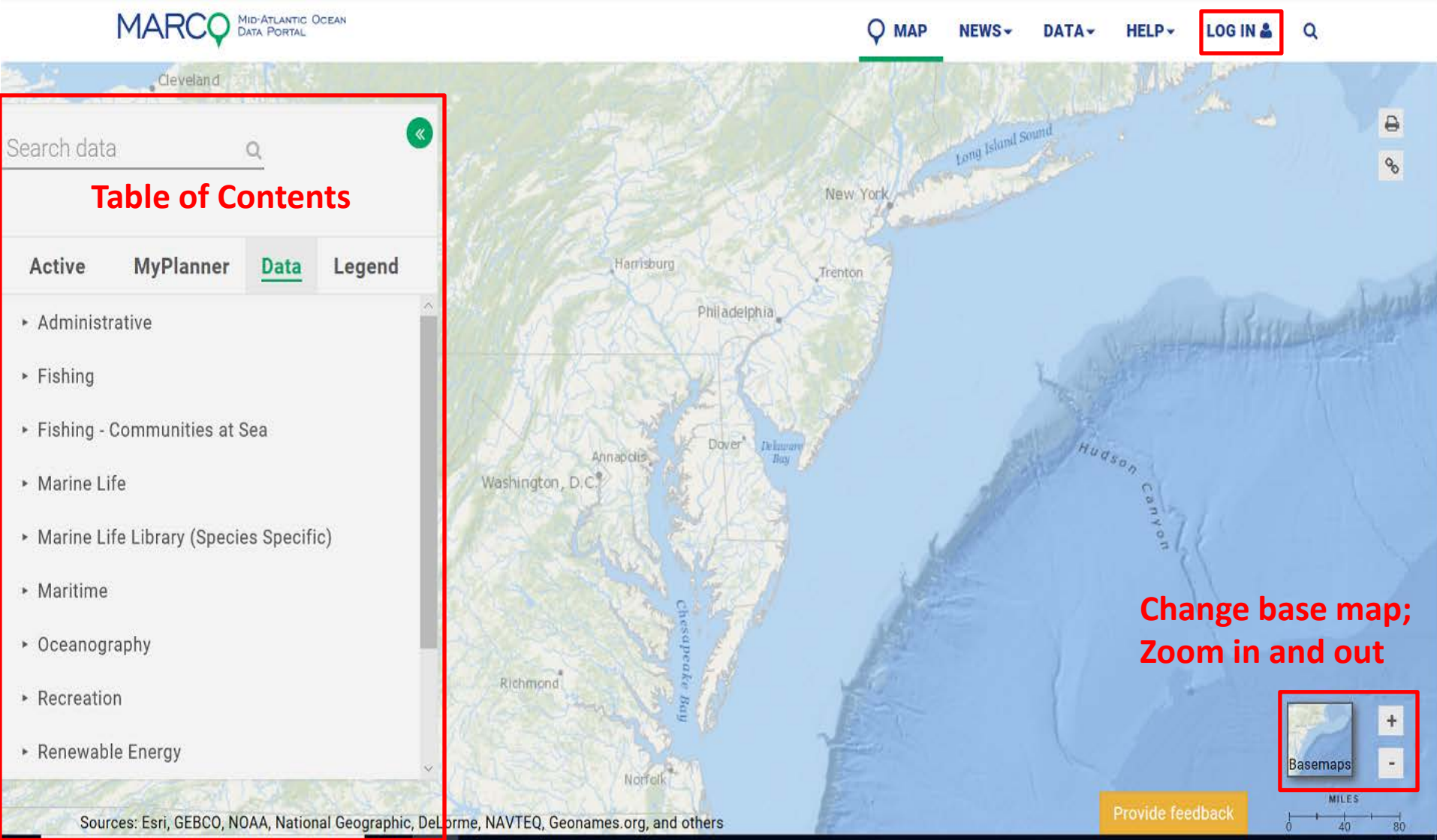

#### Account Access – Free to join

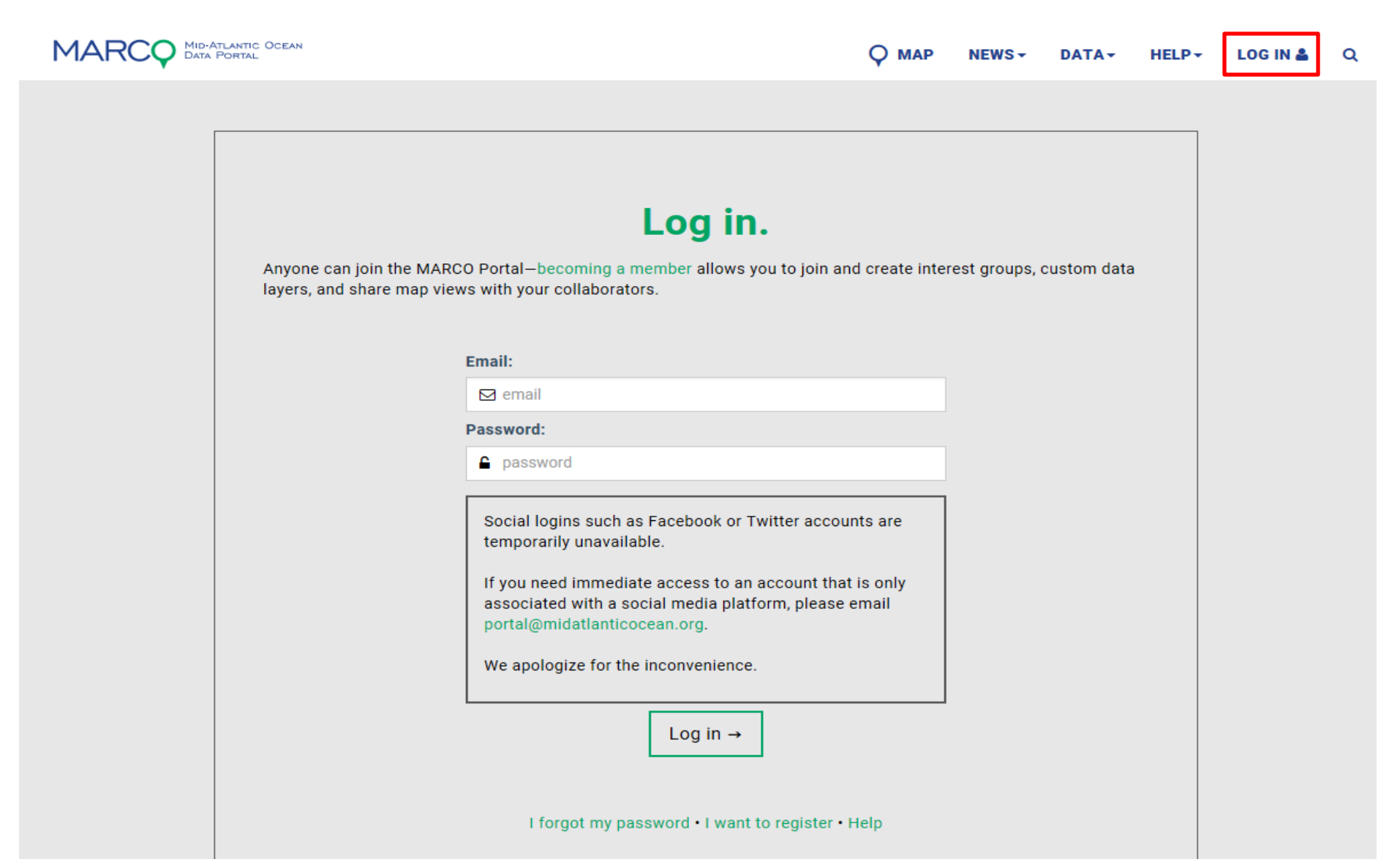

#### Access to Data

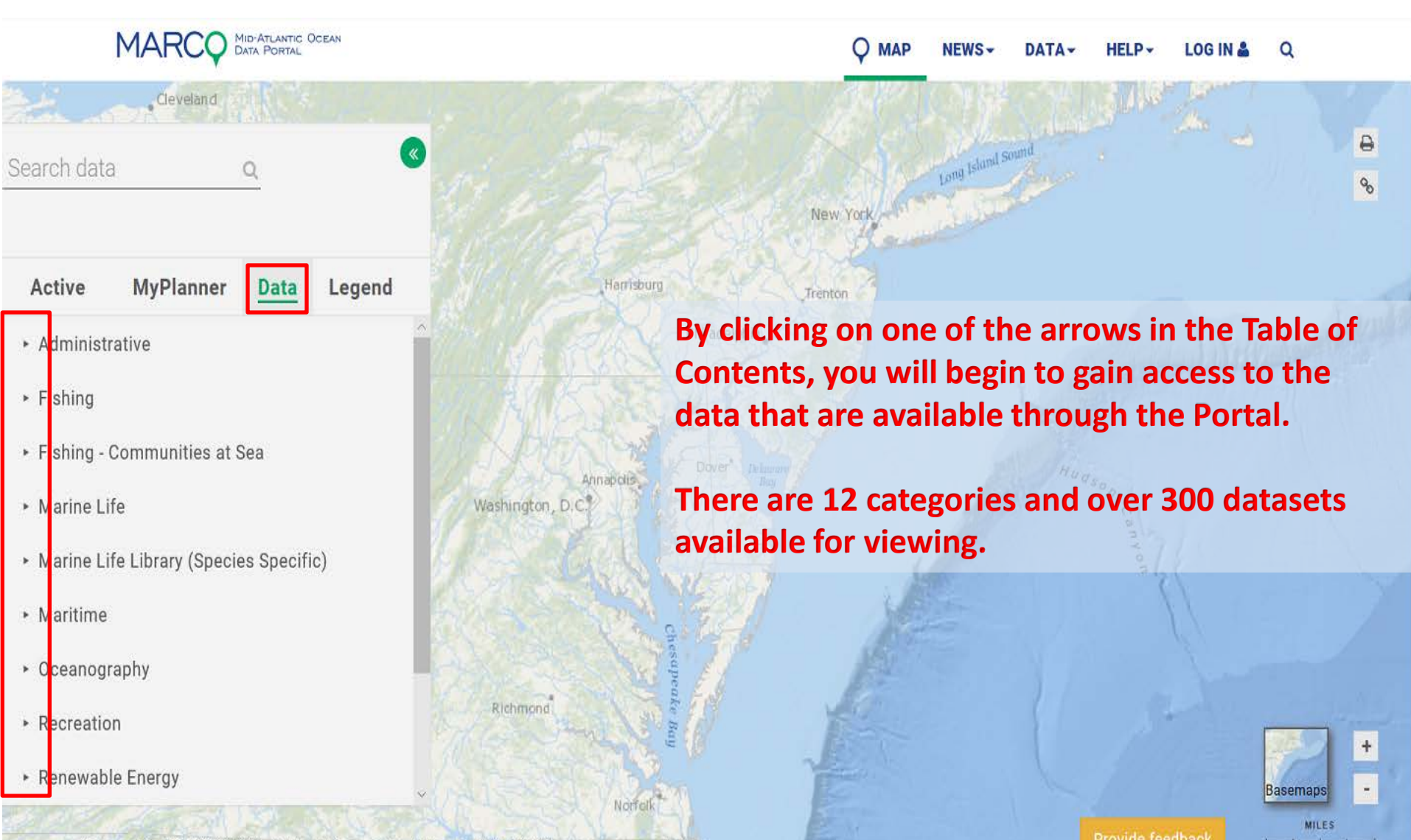

# **Administrative Layers**

Pittsburgh

Charleston

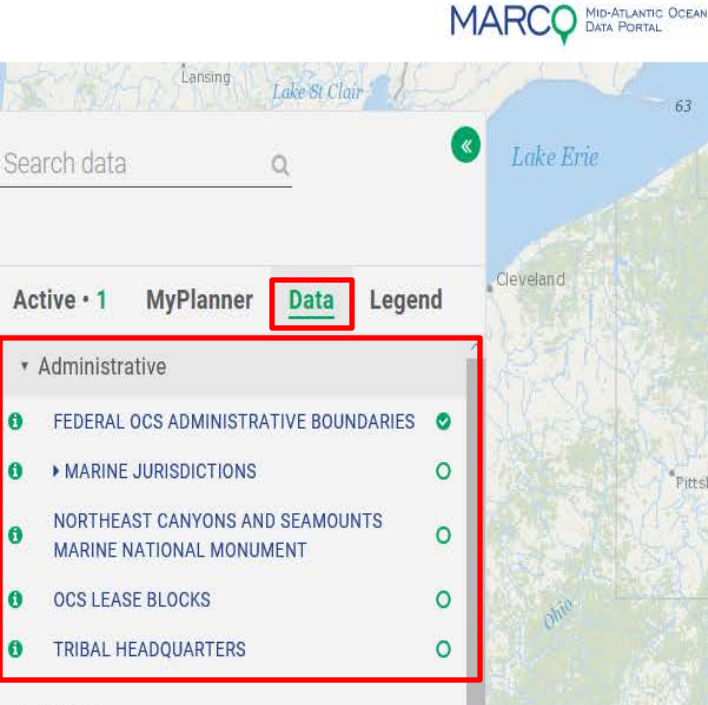

- Fishing
- Fishing Communities at Sea
- Marine Life
- Marine Life Library (Species Specific)
- Maritime
- Oceanography
- Recreation

The Administrative category provides access to data that provide reference information for general use ocean management.

DATA

0

292

O MAP

Albany.

Clicking on any of the 
More Info icons next to a data layer will allow you to access additional information about how the data were developed and data author. This is also how you will access the data for download as well as access to the authoritative source of the data.

6 FEDERAL OCS ADMINISTRATIVE BOUNDARIES

kml 🕁 🛛 data 🕁

Bau

Annapolis

Washington, D.C

Richn

metadata 🛃 🧼 source 🛃

Administrative boundaries extending from the Submerged Lands Act boundary seaward to the US Outer Continental Shelf. These boundaries were created for BOEM administrative purposes only, such as deline... read more.

# Marine Life Library: by Species

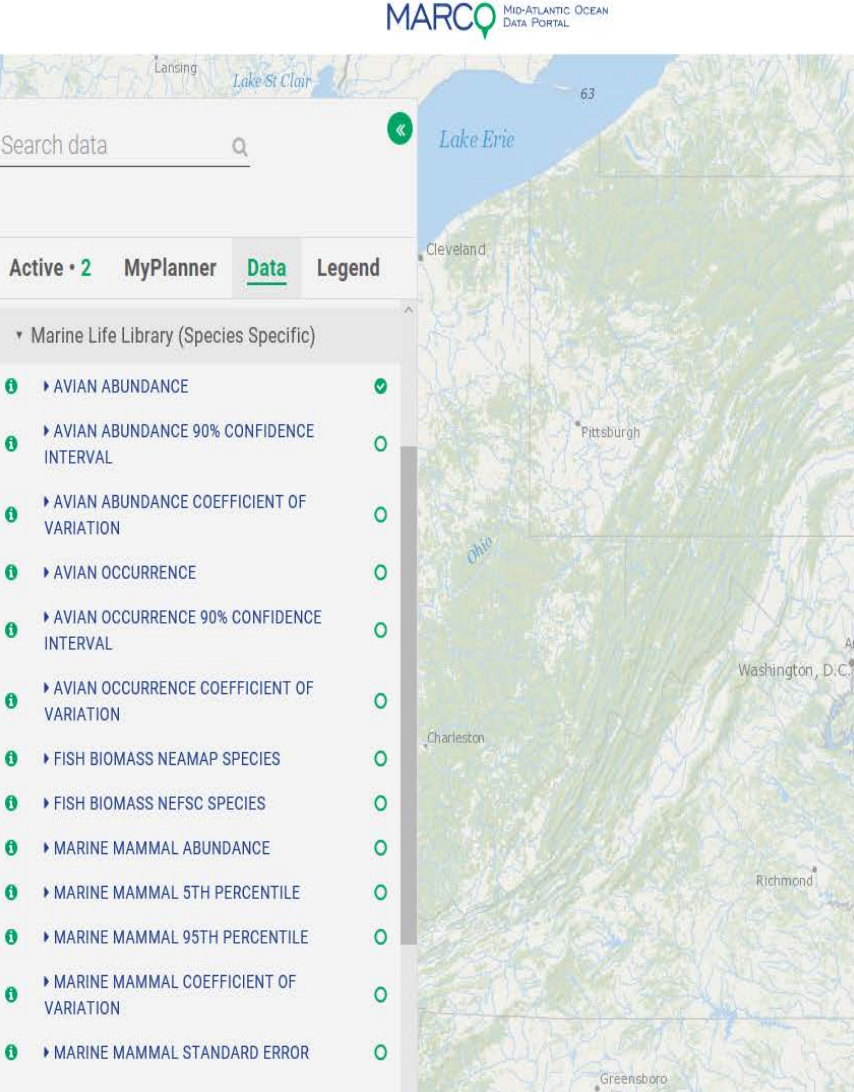

Q MAP NEWS∓ DATA∓ HELP∓ LOG IN ♣ Q

The Marine-life Data and Analysis Team (MDAT) data characterize and map marine life for the United States East Coast.

A small subset of the thousands of datasets that were originally developed are housed on the MARCO Data Portal. "These data or summary products are comprised of data layers from multiple species, and were created to allow quick access to map summaries about potential biological, management, or sensitivity groups of interest."

### Marine Life

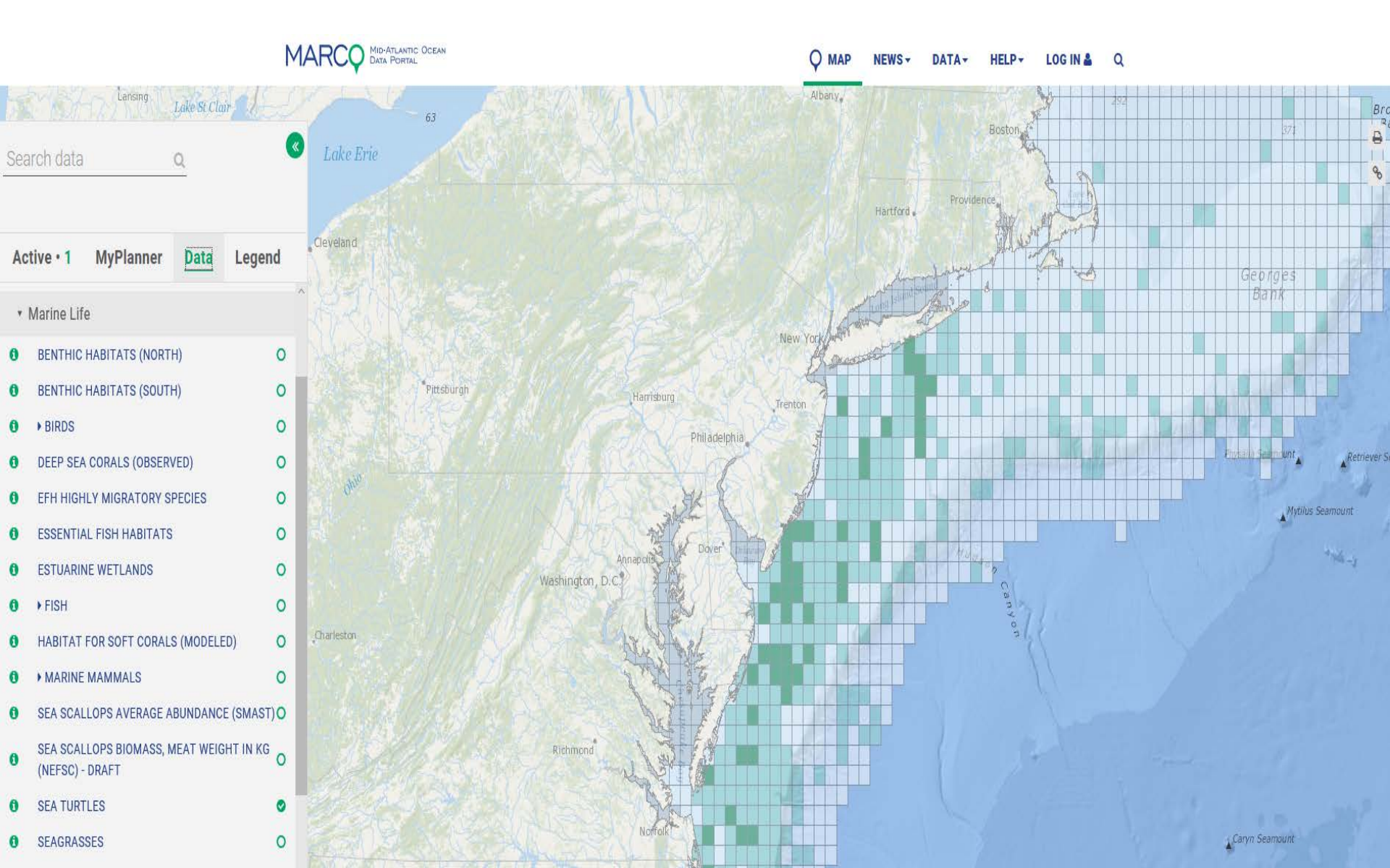

# **Renewable Energy**

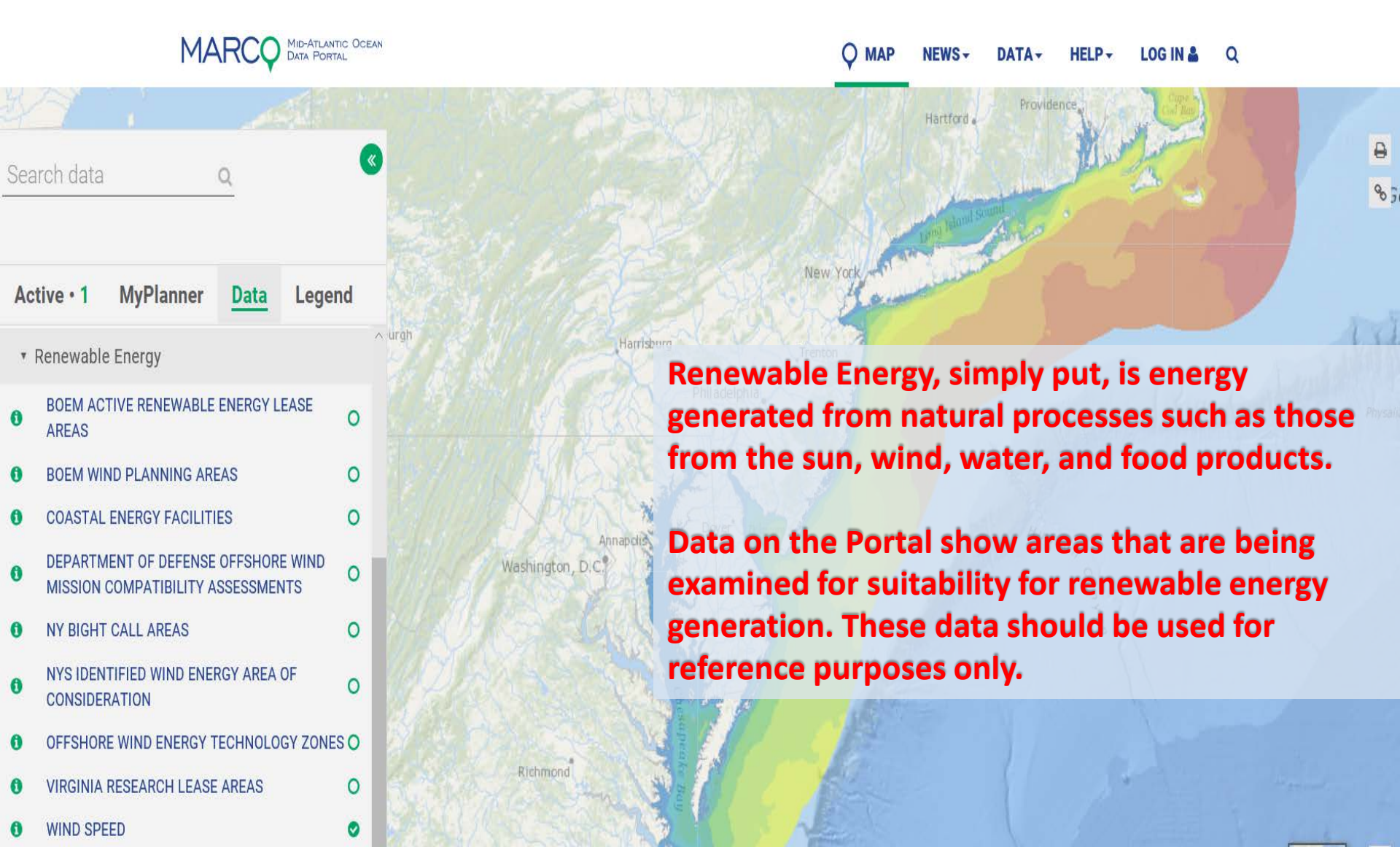

# Fishing

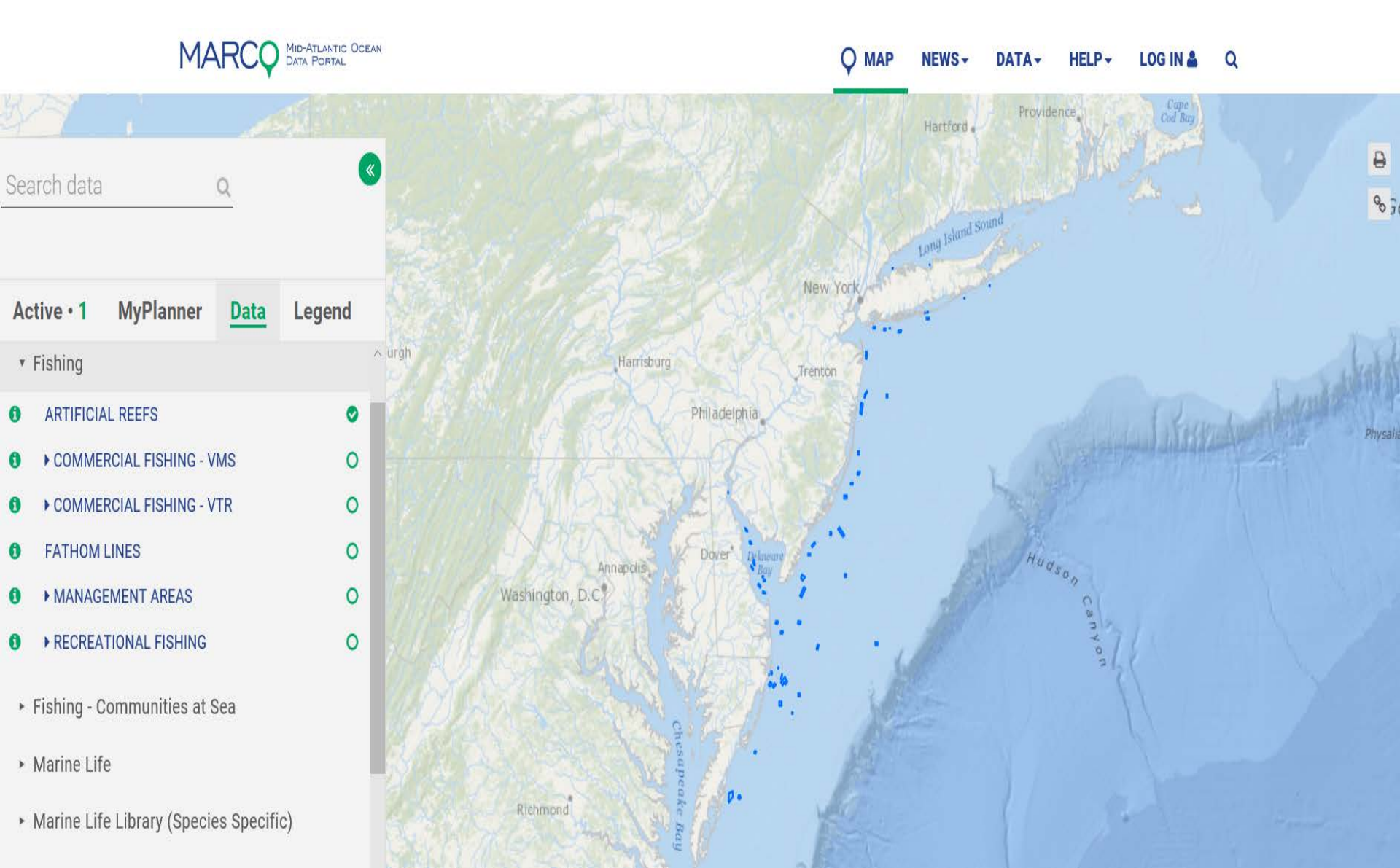

# Fishing – Communities at Sea

Long Island

0

Search data MyPlanner Active • 2 Data Legend Administrative Fishing Fishing - Communities at Sea ▼ BOTTOM TRAWL < 65 FT 0 1996 - 2000 New Jersey > 2001 - 2005 0 0 2006 - 2010 **v** 2011 - 2015 0 POINT PLEASANT NJ Bottom Trawl < \* 0 BOTTOM TRAWL > 65 FT DREDGE 0 0 ▶ GILLNET ► LONGLINE 0 0 POTS AND TRAPS Marine Life

MARCO

MID-ATLANTIC OCEAN DATA PORTAL

lew York

Marine Life Library (Species Specific)

Communities at Sea data link fishing communities to specific resource areas in the ocean. They are developed by linking Federal Vessel Trip Report (VTR) data to vessel permit data. Users can type in the name of a port to generate a map showing where fishermen from those communities spent the majority of their time at sea.

0 .

HELP -

DATA

LOG IN

Q

# Security

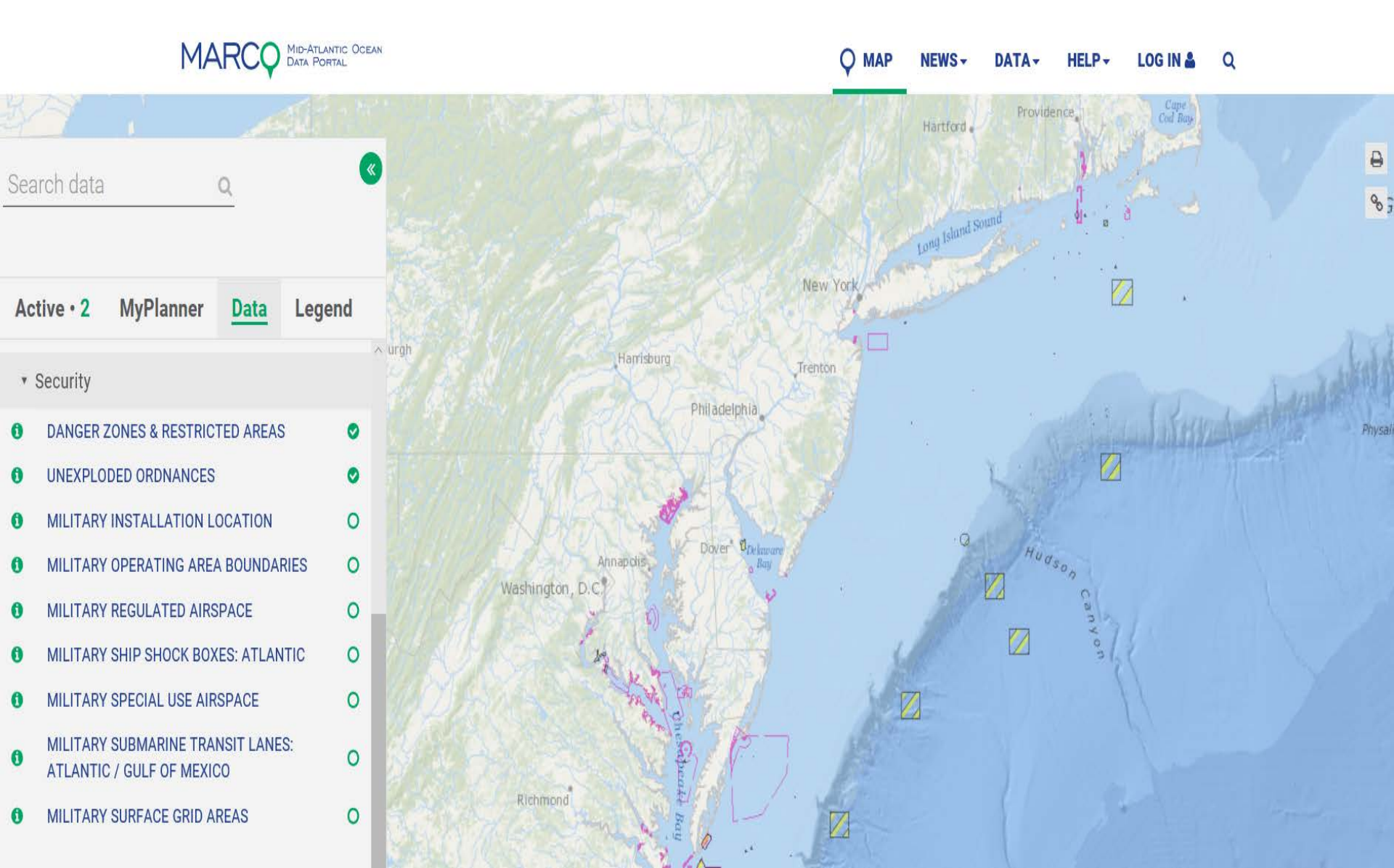

#### Recreation

Delaware Bau

HELP LOG IN

Most of the recreational data layers on the Portal were developed through a series of community workshops in each of the Mid-Atlantic Coastal States. These data were hand drawn by members of the community that were present at those meetings and then combined to create the regional view that is available on the Portal.

The survey data were also developed by public engagement activities and then developed into data products for the Portal.

Search data hington, D.C. Active • 2 **MyPlanner** Legend Data Recreation COASTAL RECREATION SURVEY 0 RECREATIONAL BOATING SURVEY 0 RECREATIONAL USES WORKSHOP: DE 0 RECREATIONAL USES WORKSHOP: MD 0 RECREATIONAL USES WORKSHOP: NJ 0 RECREATIONAL USES WORKSHOP: NY 0 RECREATIONAL USES WORKSHOP: VA 0 Renewable Energy

lichmond

MAR

- Security
- Socioeconomic

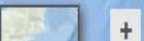

### Maritime

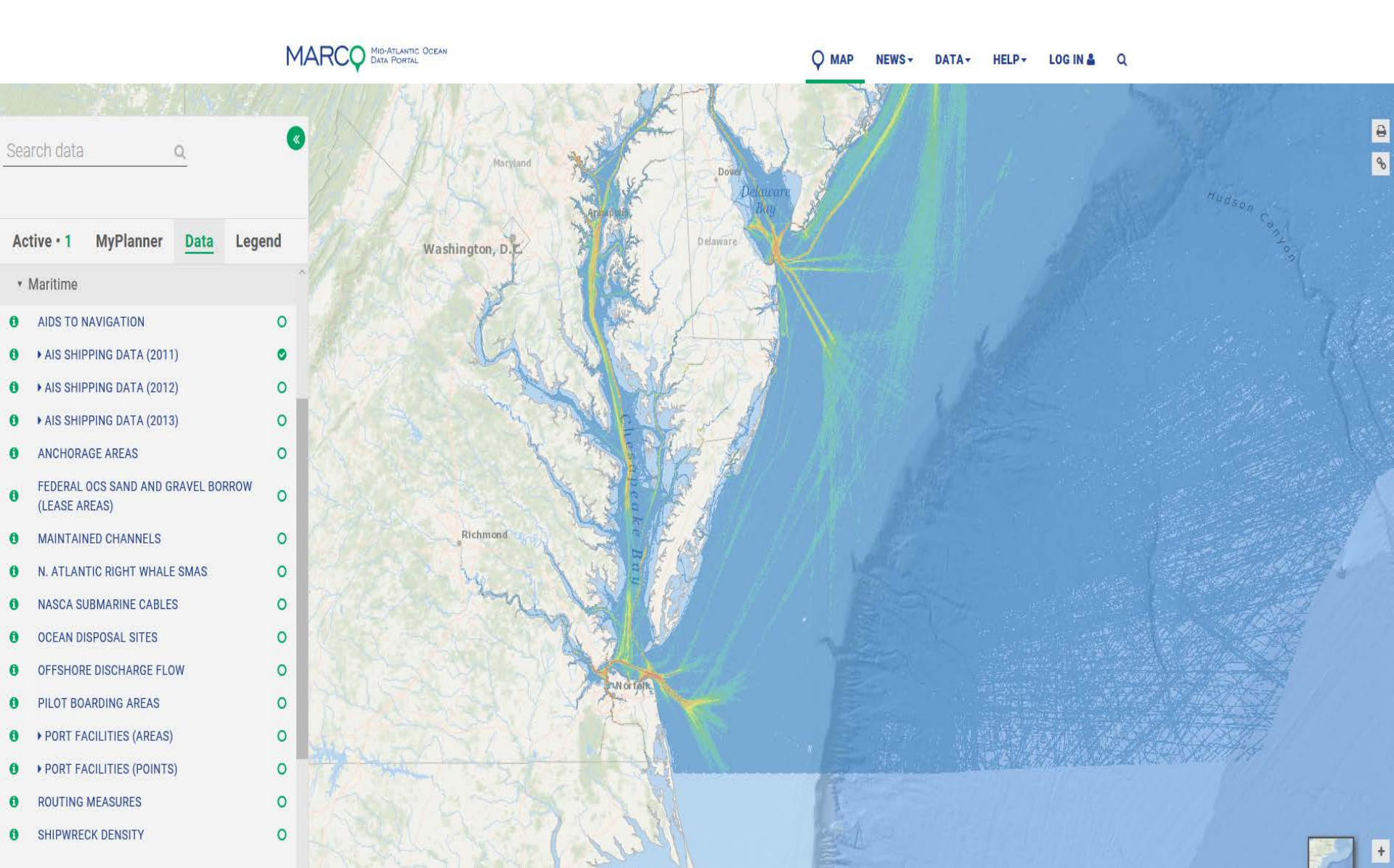

#### Socioeconomic

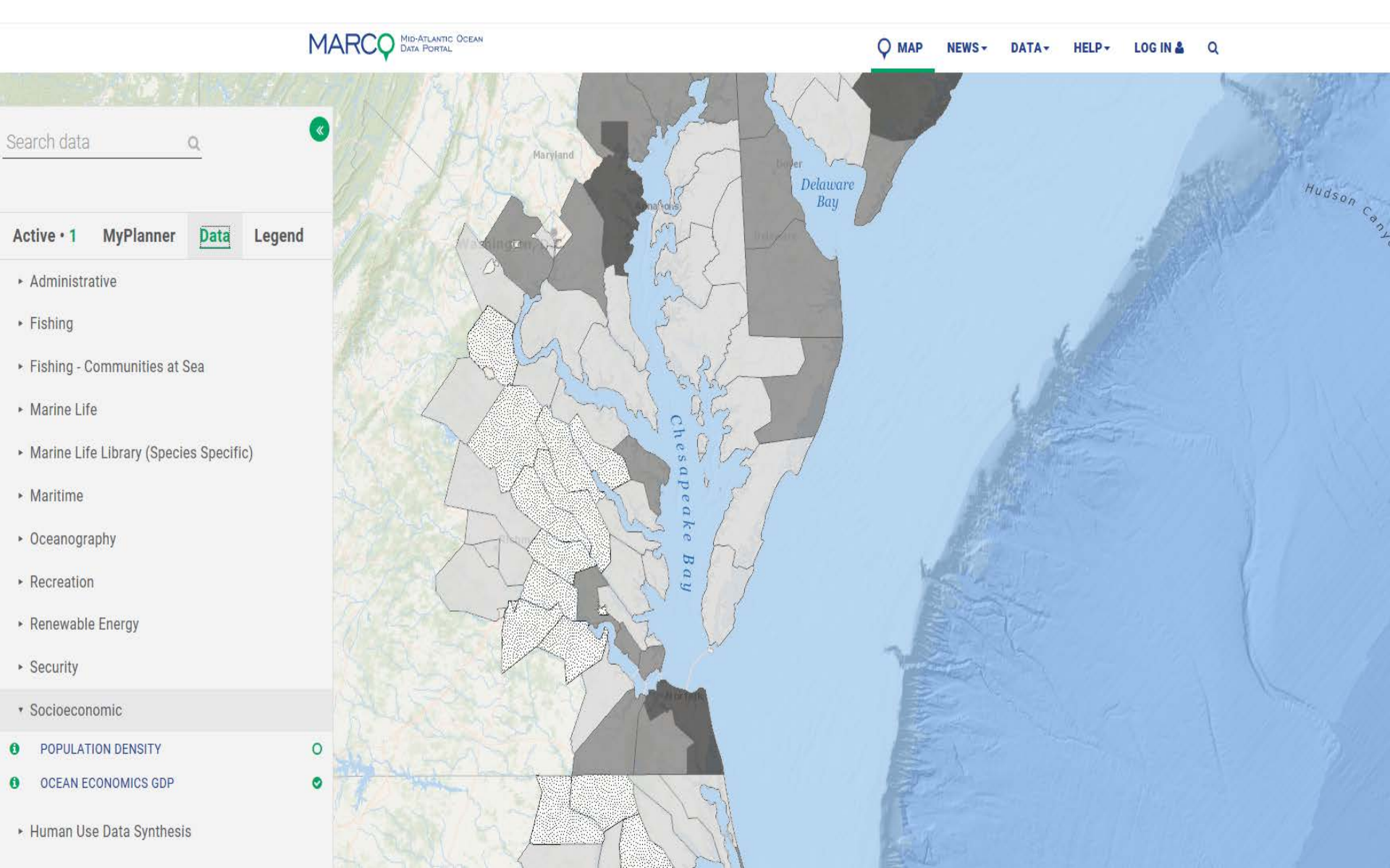

### Oceanography

#### MARCO MID-ATLANTIC OCEAN DATA PORTAL O MAP NEWS -Q DATA-HELP-LOG IN 👗 × Search data 0 MyPlanner Active • 1 Data Legend Administrative New York ► Fishing ▶ Fishing - Communities at Sea Harrisburg Marine Life Trenton New Jersey Marine Life Library (Species Specific) Philadelphia Maritime Oceanography 0 ACIDIFICATION MONITORING LOCATIONS BATHYMETRY 0 FRONTS PROBABILITY 0 Maryland Do ▶ NET PRIMARY PRODUCTIVITY 0 SEABED FORMS 0 Delaware Washington, D.C. SOFT SEDIMENTS (BY GRAIN SIZE) 0 SUBMARINE CANYONS 0

0 0

0

0

0

6

6

# Human Use Data Synthesis (HUDS)

O MAP

Philadelphia Search data MyPlanner Data Legend Active • 1 occanography Recreation Renewable Energy Security Socioeconomic Human Use Data Synthesis ALL DATA 0 A 0 THEME - ENERGY DATA 0 THEME - FISHING DATA THEME - MARITIME DATA 0 THEME - RECREATION DATA 0 THEME - SECURITY DATA 0 TYPE - ACTIVITY DATA 0 0 **TYPE - INFRASTRUCTURE DATA** 0 **TYPE - PHYSICAL INFRASTRUCTURE DATA** 0 0 0 **TYPE - REGULATORY DATA** 

0

**USE INTENSITY - FISHING DATA** 

OF INTENDITY ALLOUTINE DATA

MARCO MID-ATLANTIC OCEAN DATA PORTAL

> The HUDS data provides a summary snapshot of the places and ways in which people interact with the ocean. These data are categorized into 12 categories.

DATA-

NEWS -

HELP-

LOG IN

Q

# Add Your Own Data

For extra capabilities you would need to register for a free Portal account. This allows you to access the link to import in outside data of interest.

#### Search data Georges Bank Active **MyPlanner** Data Legend Harrisburg By clicking on the ArcRest Layer Input button you Administrative Philadelphia can copy and paste a published data source from Marine Life Library (Species Specific) the internet and view it directly within Marine Marine Life Planner. Renewable Energy Fishing Security Recreation Maritime Socioeconomic Oceanography (BETA) Human Use Data Synthesis

## ArcRest Layer Input Dialog Box

| MARCO MID-ATLANTIC OCEAN<br>DATA PORTAL | O MARINE PLANNER NEWS -           |        | DATA - |
|-----------------------------------------|-----------------------------------|--------|--------|
|                                         | Session Based ArcRest Layer Input | ×      |        |
| Q (S)                                   | Layer Name                        |        |        |
|                                         | Layer                             |        |        |
| 35                                      | URL Path                          |        |        |
| Planner <u>Data</u> Legend              | http://path.to.layer/export       |        |        |
|                                         | IDs                               |        |        |
| ary (Species Specific)                  | Ex. 12,23                         | 1 and  |        |
|                                         |                                   | +      |        |
| gy<br>vinapol                           |                                   | Submit |        |
|                                         |                                   | 11.    | A.     |

# ArcRest Layer Input

 Copy Map Server link from an online source. Here is an example from NOAA: <u>https://coast.noaa.gov/arcgis/rest/services/MarineCadastre/PhysicalOceanographicAndMarineHabitat/MapServer</u>

inner Data

- You will enter this link into the ArcRest Layer Input box under the URL Path
- At the end of the URL, type in: /export

 You will need to create a name for the data layer in the "Layer Name" section and then go back to the website with the map service to identify its associated ID. This ID (or numeric value) needs to be added into the Input box in the IDs section.

| Cau                             | astre/FitysicalOceanographicAndivarinen                                                                             |
|---------------------------------|----------------------------------------------------------------------------------------------------|
|                                 |                                                                                                    |
| AL                              | Session Based ArcPast Laver Input                                                                                   |
|                                 | Session based Alonest Layer input                                                                                   |
| Ø                               | Layer Name                                                                                                    |
|                                 | Layer                                                                                                    |
|                                 | URL Path                                                                                                    |
| nd                              | http://path.to.layer/export                                                                                         |
|                                 | IDs                                                                                                    |
|                                 | Ex. 12,23                                                                                                    |
|                                 | +                                                                                                    |
|                                 |                                                                                                    |
|                                 | Submit                                                                                                    |
| 6                               |                                                                                                    |
| 60                              |                                                                                                    |
| 🖉 🍣 Marin                       | neCadastre/Physicali X                                                                                              |
| $\leftrightarrow \rightarrow 0$ | 🕱 🗎 Secure   https://coast.noaa.gov/arcgis/rest/services/MarineCadastre/PhysicalOceanographicAndMarineHabitat/MapSe |
| ArcGIS                          | REST Services Directory                                                                                             |
| <u>Home</u>                     | > services > MarineCadastre > PhysicalOceanographicAndMarineHabitat (MapServer)                                     |
| <u> 350N   50</u>               | 2AP I WMS                                                                                                    |
| Mari                            | neCadastre/PhysicalOceanographicAndMarineHabitat (MapServer)                                                        |
| View 1                          | In: ArcGIS JavaScript ArcGIS Online map viewer Google Earth ArcMap ArcGIS Explorer                                  |
| View I                          | Footprint In: ArcGIS Online map viewer                                                                              |
| Servic                          | e Description: MarineCadastre.gov themed service for public consumption featuring layers from the Phy               |
| Мар N                           | lame: Layers                                                                                                    |
| Legend                          | 4                                                                                                    |
| All Lav                         | ers and Tables                                                                                                    |
| Dynam                           | and Legend                                                                                                    |
| Dynam                           |                                                                                                    |
| - Dynan                         |                                                                                                    |
| Layers                          | S:                                                                                                    |
| • <u>0</u>                      | rtificial Reefs (1)                                                                                                 |
| • <u>H</u>                      | iigh Frequency Radar Locations (2)<br>Veather Radar Stations (Federal) (3)                                          |
| - <u>v</u>                      | ISGS Sediment Texture (16)                                                                                          |
| • <u>N</u>                      | iational Seafloor Sediment (usSEABED) (6)<br>Iathymetric Contours (7)                                               |
| • 0                             | Dean Sediment Thickness Contours (8)                                                                                |

<u>Aquaculture</u> (15)